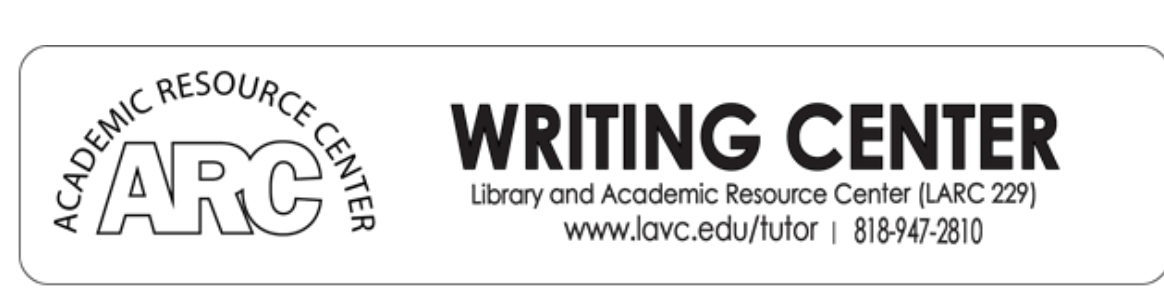

Viewing Instructor Feedback on Canvas Mobile App

It is very important to view instructor feedback. They offer advice that will help you do well in the class. Your instructor may leave general comments and they might also leave specific comments within your submitted file. It is best to check for both. Below are instructions on how to access these comments on the Canvas app on a mobile device.

- 5:10 🖾 💮 🔹 5:11 🖻 💮 🔸 ❤⊿ 🛯  $\leftarrow$ :  $\leftarrow$ Grades Fall 2020 Total: 92% Home  $\rightarrow$  $\checkmark$ Base on graded assignments Show What-If Score E Syllabus Assignments Ŕ Announcements Forbes' Definition of PR 습 Sep 5 ♧ Modules 30/30 **Defining PR Roles** P ß Grades Sep 12 15/15 An Eye for PR P ക People Sep 12 40/40 LTI Chat Assignments **Hello Discussion** 습 LTI LAVC Library Sep 5 30/30 LTI LAVC Online Tutoring X **Chapter 1 Quiz** (ullet)( igodot◀ ◀
- 1. Click on grades

2. Click on the assignment you want to view

3. Click on Submission & Rubric

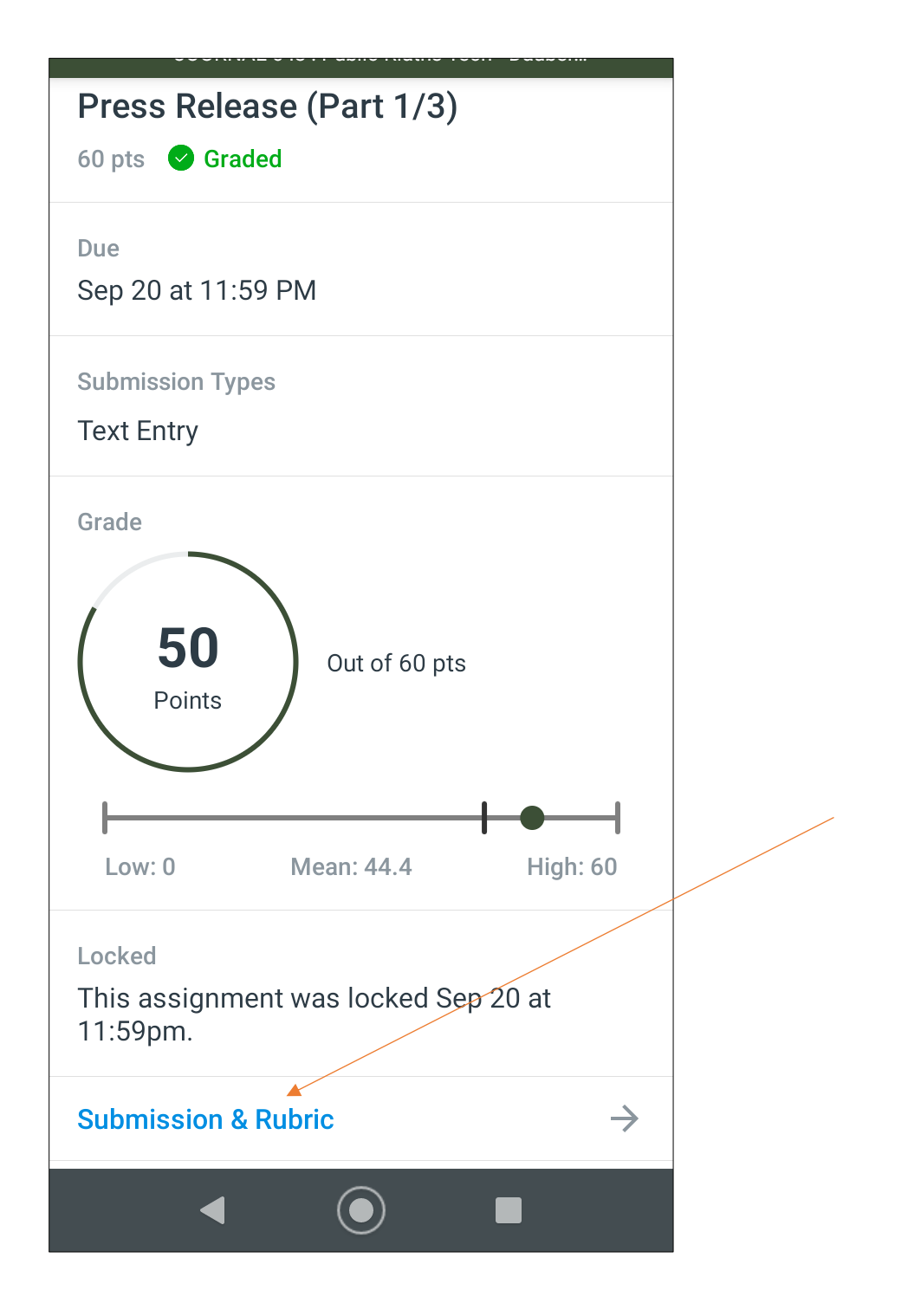

4. In the submission window, to view general comments, drag up on the tab at the bottom of the screen.

 $\mathbf{\hat{\nabla}} \mathbf{\Lambda} \mathbf{I}$ 

5:11 🔛 💮 🔹

 $\leftarrow$ 

# Submission

**Introduction:** The thing on the LAVC website I want to look at is the Academic Resource Center. I happen to work for the ARC as a tutor, and I was just commenting today to a fellow tutor that we need to get the word out that our services are online and still available even though we are not on Campus

<u>Story Slug and target audience:</u> Current mission statement "The Academic Resource Center provides free tutoring and academic/computer support services for a wide variety of subjects at Los Angeles Valley College."

The Academic Resource Center continues to provide free tutoring services after the move to on-line instruction.

Greatest hits (of research for potential story ideas):

### Possible Components Of This Story:

- 1. LACCD has risen to the challenge of providing on-line instruction in these difficult times. This includes remote tutoring services
- 2 LAVC Online tutoring is now using

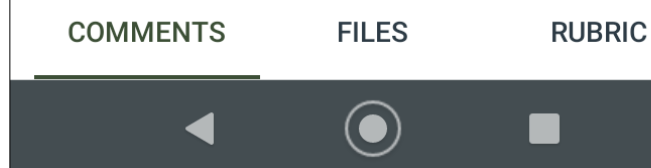

#### 5:12 🖿 🔅 🔹

 $\leftarrow$ 

## Submission

**Introduction:** The thing on the LAVC website I want to look at is the Academic Resource Center. I happen to work for the ARC as a tutor, and I was just commenting today to a fellow tutor that we need to get the word out that our services are online and still available even though we are not on Campus

� ▲ ▮

#### Story Slug and target audience: Current

mission statement "The Academic Resource Center provides free tutoring and academic/computer support services for a wide variety of subjects at Los Angeles Valley

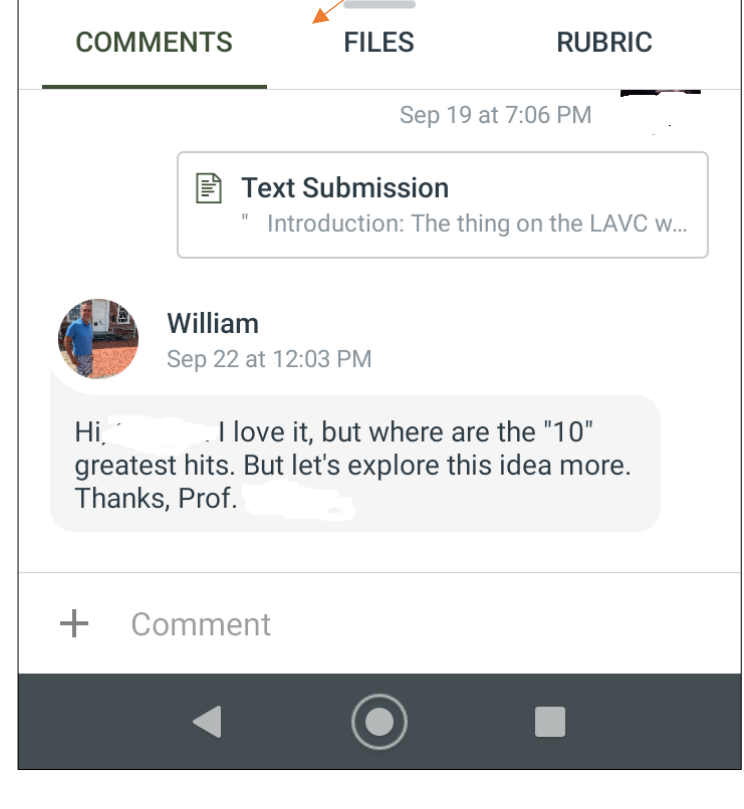

5. In order to view specific comments within your submitted file, click on where it says, "text submission" or "file submission." Your submitted assignment will open. Look for the small blue comment boxes throughout your assignment. If you do not see any, then your professor did not leave these type of comments. If you see blue comment boxes, click on them to see your professor's comments.

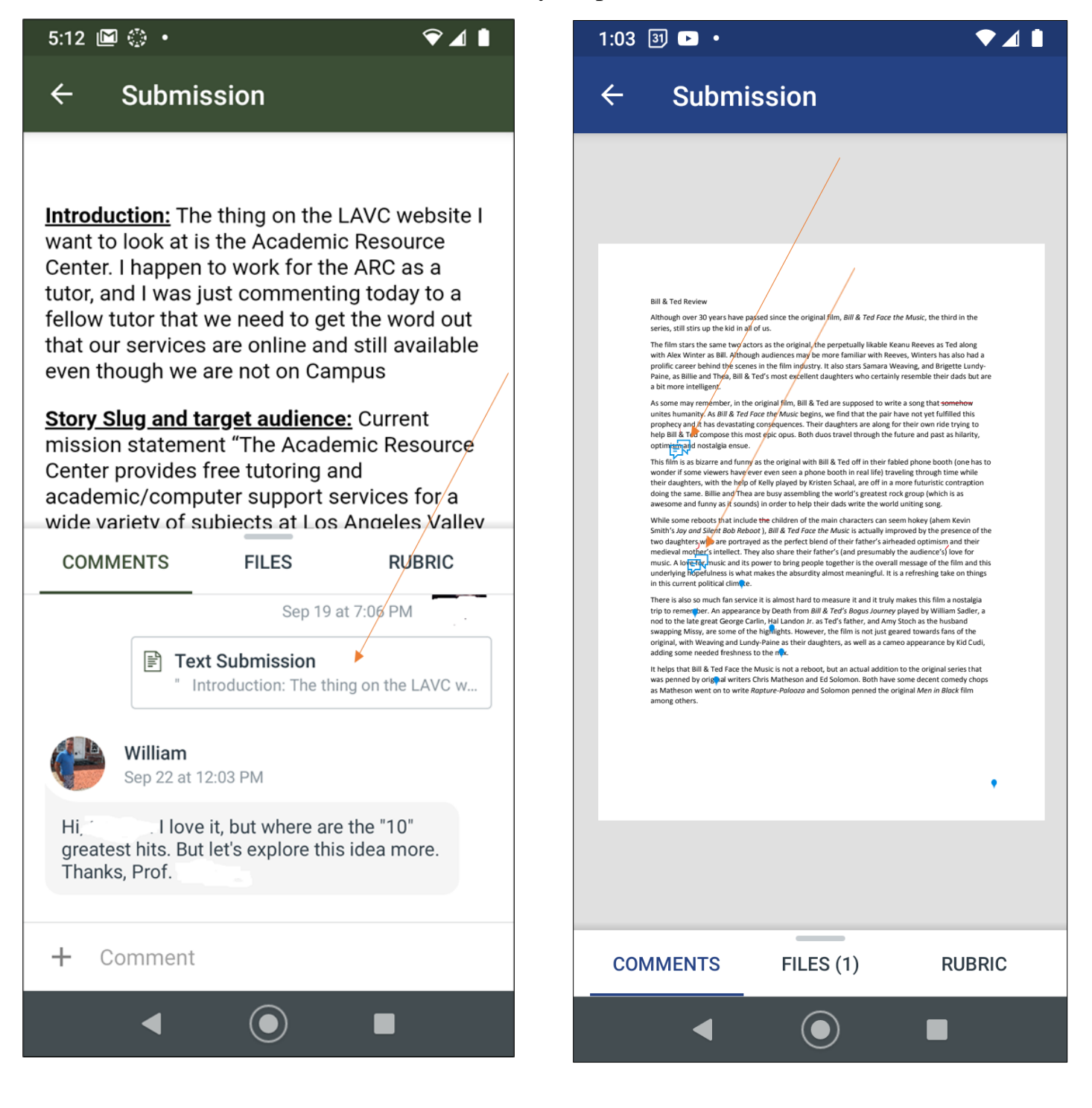

6. Once you click on the small blue comment boxes, another window will open showing you the professor's comments. Press the X in the upper left corner to close this window after reading the comment. This will take you back to your assignment file where you can continue to click on the small blue comment boxes.

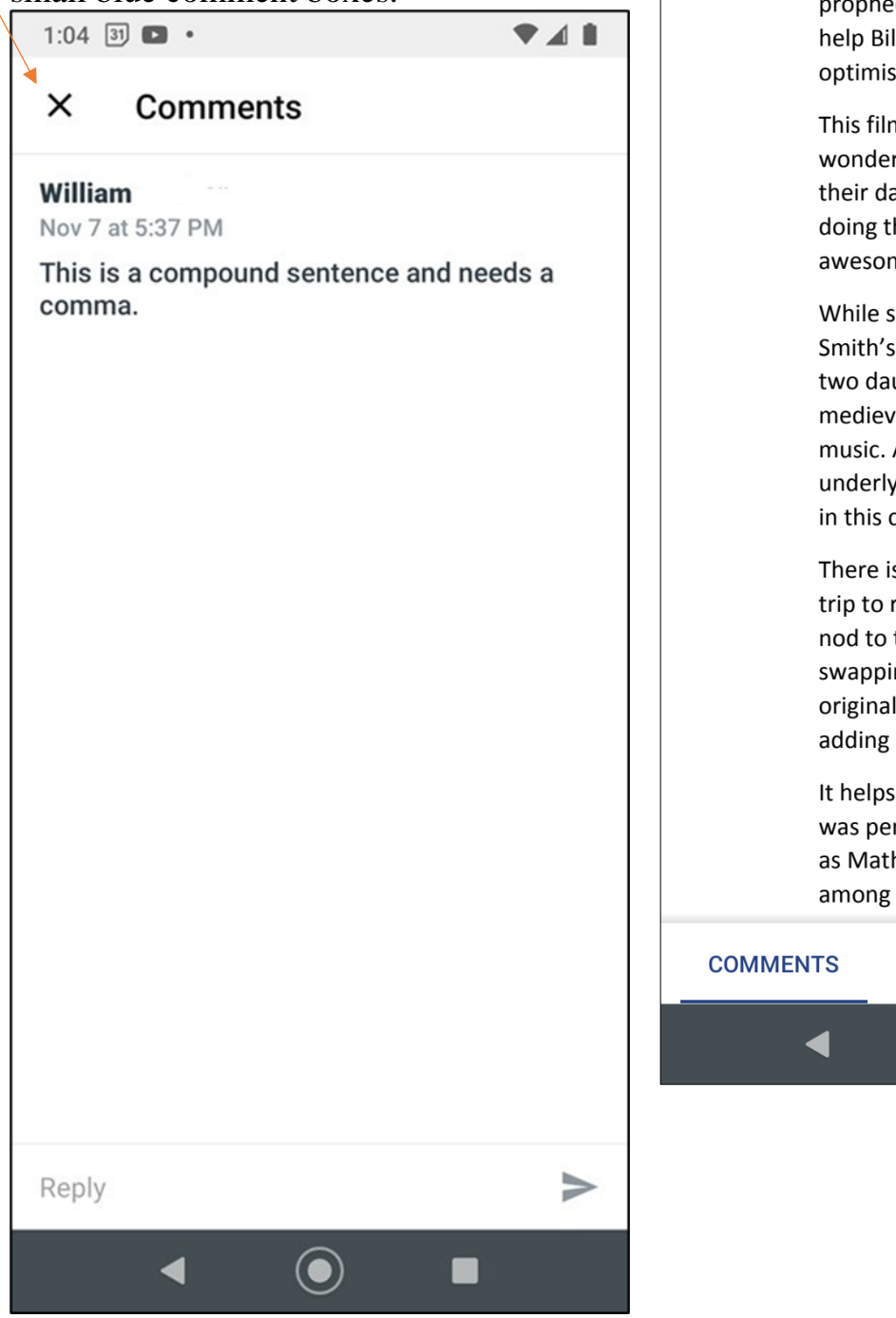

7. Your professor may also make corrections, which you will see in red on the assignment file.

| 1:04 🗿 🕨 🔹 | ▼⊿ 🗎                                              |
|------------|---------------------------------------------------|
| ← Subm     | ission                                            |
| unite      | es humanity. As <i>Bill &amp; Ted Face the Mu</i> |
| prop       | hecy and it has devastating                       |
| help       | Bill a Ted compose this most oppose               |
| optir      | mism and nostalgia ensue.                         |
| This       | film is as bizarre and funny as the orig          |
| won        | der if some viewers have ever even se             |
| their      | daughters, with the help of Kelly play            |
| doin       | g the same. Billie and Thea are busy a            |
| awe        | some and funny as it sounds) in order             |
| Whil       | e some reboots that include the child             |
| Smit       | h's Jay and Silent Bob Reboot ), Bill &           |
| two        | daughters, who are portrayed as the p             |
| med        | ieval mother's intellect. They also sha           |
| musi       | ic. A love for music and its power to b           |
| unde       | erlying hopefulness is what makes the             |
| in th      | is current political climate.                     |
| Ther       | e is also so much fan service it is almo          |
| trip t     | to remember. An appearance by Deat                |
| nod        | to the late great George Carlin, Hal La           |
| swap       | oping Missy, are some of the highlight            |
| origi      | nal, with Weaving and Lundy-Paine as              |
| addii      | ng some needed freshness to the mix.              |
| It he      | Ips that Bill & Ted Face the Music is no          |
| was        | penned by original writers Chris Math             |
| as M       | latheson went on to write <i>Rapture-Pa</i>       |
| amo        | ng others.                                        |
| COMMENTS   | FILES (1) RUBRIC                                  |
| •          |                                                   |
|            |                                                   |